## Γενικές οδηγίες εισόδου –λειτουργίας Πανελλήνιου Σχολικού Δικτύου

## 1. Σύνδεση με το Πανελλήνιο Σχολικό Δίκτυο

Επισκευθείτε την <u>ιστοσελίδα του Πανελλήνιου Σχολικού Δικτύου</u> και εισάγετε το όνομα χρήστη και τον κωδικό που σας έχει δοθεί κατά την εγγραφή σας και πατήστε (αριστερό κλικ): **Σύνδεση** 

| Cl S Είσοδος ΠΣΔ - CAS - Central Aut × Cl S Είσοδος ΠΣΔ - CAS - Central Aut × | +                                                                                                    | - a x                                          |
|-------------------------------------------------------------------------------|----------------------------------------------------------------------------------------------------|------------------------------------------------|
| ← → C ● sso-01.sch.gr/login?service=https%3A%2F%2Feclass.sch                  |                                                                                                    | 🚱 🚖 🍥 Ανώνυμη περιήγηση 🚦                      |
| 👰 nooz 🧳 Libre 🕴 Netflix 🥫 Hµz 🎔 Twitter 😕 Tube 😭 Gmail                       | 📑 Face 📕 game 🌀 Google 🍐 Drive 📕 kat-oikon 👔 gab 🕫 lex 📕 κοσμετολογία 📕 j                                                                                                    | β2 📕 β επι 📕 e class 🛛 🖌 📕 Άλλοι σελιδοδείκτες |
|                                                                               | Sch & Greek School Network<br>Network for Education                                                                                                    | ~                                              |
|                                                                               | Υπηρεσία 'η-τ@ξη'<br>Η υπηρεσία Ηλεκτρονικής Διαχείρισης Τάξης 'η-τ@ξη'<br>απευθύνεται σε εκπαιδευτικούς και μαθητές με στόχο την<br>υποστήρίξη της κλασικής διδοσκαλίας και την ενίσχυση της<br>διοδικασίας μάθησης που πραγματοποιείται καθημερινά<br>μέσα στη σχολική τάξη. |                                                |
|                                                                               | Ονομα χρήστη                                                                                                    |                                                |
|                                                                               | Σύνδεση                                                                                                    |                                                |
|                                                                               | Ο Ξεχάστατε τον κωδικό σας;<br>Επισκόπηση συγκατάθεσης στοιχείων                                                                                                    |                                                |
|                                                                               | Όταν έχετε τελειώσει, αποσυνδεθείτε από τον<br>λογαριασμό σας και εξέλθετε από το πρόγραμμα<br>περιήνησης.                                                                                                    |                                                |

Με την είσοδο σας στην ηλεκτρονική τάχη βλέπετε το χαρτοφυλάκιο σας, τα μαθήματα δηλαδή που έχετε κάνει εγγραφή. Επιλέξτε Φαρμακευτική Τεχνολογία Ι (αριστερό κλικ)

| 🕼 Είσοδος ΠΣΔ - CAS - Central Au 🛪 🧔 Ηλεκτρι                       | ονική Σχολική Τάξη (η-1΄ 🗙 🕂                                                |                                |         |                                            |           |                  |                            |              |           | - 🗆 X                 |
|--------------------------------------------------------------------|-----------------------------------------------------------------------------|--------------------------------|---------|--------------------------------------------|-----------|------------------|----------------------------|--------------|-----------|-----------------------|
| $\leftrightarrow$ $\rightarrow$ X a eclass.sch.gr/main/portfolio.p | hp                                                                          |                                |         |                                            |           |                  |                            |              | * 🙆 /     | ινώνυμη περιήγηση 🚦   |
| 🧑 nooz 🧳 Libre 🦄 Netflix 📅 Huz 🎐 Twi                               | itter 🝺 Tube 🔄 Gmail 📑 Face 📙 game 🌀 Google                                 | 🛆 Drive 📕 kat-oikon            | 谢 gab 📲 | lex 📃 коаµе                                | τολογία   | β2               | βεπι 🛄                     | e class      | *         | 🛄 Άλλοι σελιδοδείκτες |
|                                                                    | # Xaproquidana                                                              |                                |         |                                            |           |                  | #                          | â a11139     | 50 ‡      |                       |
| η•τάξη                                                             | Χαρτοφυλάκιο χρήστη                                                         |                                |         |                                            |           |                  |                            | ΄ Εγγραφή ο  | ις μάθημα |                       |
|                                                                    | Τα μαθήματα μου                                                             |                                |         | Το ημερο)                                  | ιόγιό μοι | i.               |                            |              |           |                       |
| Μαθήματα                                                           |                                                                             | [                              | -       |                                            |           |                  |                            |              |           |                       |
| 🖻 Εγχειρίδια                                                       | One to people to                                                            | Αναζητηση                      | Q       | Κυριακή                                    | Leutica   | Attpi<br>Tolon 1 | ιλιος 2020<br>Γετάρτη Πέμπ | τη Παρασκευί | Σάββατο   |                       |
| Ο Συχνές ερωτήσεις                                                 | Στοιχεία Ανατομίας - Φυσιολογίας ΙΙ (T10910)                                | 7)                             | 0       | 25                                         | 30        | 31               | 1                          | 2 3          | 4         |                       |
| 🖕 Επικοινωνία                                                      | AGANALIOZ ANAZIALIOT                                                        |                                | -       |                                            |           |                  |                            |              |           |                       |
| > Επιλογές Χρήστη                                                  | Φαρμακευτική Τεχνολογία Ι & ΙΙ (Εργαστήριο)<br>ΑΘΑΝΑΣΙΟΣ ΑΝΑΣΤΑΣΙΟΥ         | (S21103)                       | O KAIK  | 5                                          | б         | 7                | 8                          | 9 10         | 11        |                       |
|                                                                    | Φαρμακευτική Τεχνολογία Ι.(Θεωρία) (Τ10913<br>ΑθΑΝΑΣΙΟΣ ΑΝΑΣΤΑΣΙΟΥ          |                                | 0       | 12                                         | 13        | 14               | 15                         | 6 17         | 18        |                       |
|                                                                    | Φαρμακευτική Τεχνολογία ΙΙ (Θεωρία) (Τ1091<br>ΑθΑΝΑΣΙΟΣ ΑΝΑΣΤΑΣΙΟΥ          | 34)                            | ۰       | 19                                         | 20        | 21               | 22                         | 23 24        | 25        |                       |
|                                                                    | Εμφανίζονται 1 έως 4 από 4 συνολικά αποτελέσμα                              | πα 🦂                           | 1 >     | 26                                         | 27        | 28               | 29                         |              |           |                       |
|                                                                    | Οι τελευταίες μου ανακοινώσεις                                              | )ι τελευταίες μου ανακοινώσεις |         | <ul> <li>Προθεσ</li> <li>Γεγονό</li> </ul> | ç         |                  |                            |              |           |                       |
|                                                                    | ΣΗΜΑΝΤΙΚΗ ΕΝΗΜΕΡΩΣΗ<br>Ανακοινώσες Διαχτριστή 👗<br>Τετάρτη: 01 Απράλου 2020 |                                |         | Τα τελευτ                                  | αία μου Ι | μηνύμαι          | τα                         |              |           |                       |
| https://eclass.sch.gr/main/my_courses.php                          |                                                                             |                                |         |                                            | αρχουν π  | ροσφατα          |                            |              |           |                       |

Όταν ανοίξει η σελίδα του μαθήματος προς το κάτω μέρος της σελίδας θα βρείτε την περιοχή <u>Ενότητες</u>

| 🕼 Είσοδος ΠΣΔ - CAS - Central Au 🗙 🤕 Ηλεκτρου                      | κή Σχολική Τάξη (η-Τό 🗙                            | +                                                     |                              |                |               |                     |                                                       |                      |                                            |                  | – a ×                 |
|--------------------------------------------------------------------|----------------------------------------------------|-------------------------------------------------------|------------------------------|----------------|---------------|---------------------|-------------------------------------------------------|----------------------|--------------------------------------------|------------------|-----------------------|
| ← → X ▲ edass.sch.gr/courses/1109133/ ☆                            |                                                    |                                                       |                              |                |               |                     |                                                       | 🎯 Ανώνυμη περιήγηση  |                                            |                  |                       |
| 🥘 nooz 🥜 Libre 🛔 Netflix 🥫 Huz 😏 Twitt                             | r 📫 Tube 😁 Gmail                                   | 🔐 Face 📃 game                                         | G Google 🔺 Dr                | ve 📃 kat-oikon | 谢 gab 👘       | ε lex 📃 κοσμετολογί | μ 🛄 β2                                                | 📃 β επι              | 📃 e dass                                   |                  | 📙 Άλλοι σελιδοδείκτες |
| <b>η</b> •τάξη                                                     | «Χαρτοφυλάκιο / Θαρμα Φαρμακευτική ΑΘΑΝΑΣΙΟΣ ΑΝΑΣΙ | κευτική Τεκνολογία Ι (Θε<br>Γεχνολογία Ι (Θ<br>ΓΑΣΙΟΥ | <sub>nupin)</sub><br>Θεωρία) |                |               |                     |                                                       | *                    | a1113950                                   | 42               |                       |
|                                                                    | Περιγραφή                                          |                                                       |                              |                |               |                     |                                                       |                      | 0                                          | ſ                |                       |
| 🗖 Βιβλίο Υλης<br>🕞 Έγγραφα<br>🖾 Μηνόματα<br>😵 Ιονδόσεις Διαδικτύου | 22<br>22                                           |                                                       |                              | Β τάξη τα      | ομέα Υγείας κ | Πρόνοιας & Γτάξη Β  | οηθών Φα                                              | ρμακείων             |                                            |                  |                       |
| Jakatan                                                            | Ενότητες 😧 <<br>Φαρμακοτεχνικές                    | μορφές με την μοι                                     | ρφή διαλύματος 🔹             | <              | .στερό κ)     | Ни                  | ουγόλοαα<br>•<br>•<br>•<br>•<br>•<br>•<br>•<br>•<br>• | Απρίλ<br>να Τρίτη Τε | ιος 2020<br>τάρτη Πέμπτη Παρσα Σέ<br>1 2 3 | •<br>iββaτο<br>4 |                       |

Και στην συνέχεια κάντε αριστερό κλικ στην ενότητα:

## Φαρμακοτεχνικές μορφές με τη μορφή διαλύματος

για να οδηγηθείς στην σελίδα του μαθήματος.

Στην σελίδα αυτή θα βρείτε διάφορα έγγραφα που αφορούν την ενότητα αυτή, καθώς και ασκήσεις.

| 🕼 Elooboc (TED - CAS - Central Au 🗴 😰 Haeropovon) Izobaroj Taŭja (n-To x +                                                                                                    |      |      |                    |            |      |
|----------------------------------------------------------------------------------------------------|------|------|--------------------|------------|------|
| ← → C ▲ edass.sch.gr/modules/units/?course=11091338/id=340203                                                                                                    | *    | 🕞 Au | ώνυμ <b>η</b> περι | ήγηση      |      |
| 🤕 nooz 💉 Libre 🧎 Netflik 🔚 Hju: 🎐 Twitter 🕫 Tube 🖀 Gmail 🐺 Face 📕 game 🚳 Google 🛕 Drive 📕 kat-sikon 👔 gab 🕫 ke 📕 konjuntohoyia 📕 p2 📕 p m 📕 e class                                                                                                    |      |      | 🧻 Άλλοι σ          | τελιδοδείκ | CTEC |
| Να         Να         Να | 2950 | •    |                    |            |      |
|                                                                                                    |      |      |                    |            |      |
| Ореп «Class © 2003-2020 — Орек Хрфаус                                                                                                    |      |      |                    |            |      |

Κάνοντας κλικ πάνω στα έγγραφα αυτά ανοίγουν και μπορείτε να τα διαβάσετε ή και να τα κατεβάσετε (**Λήψη**)

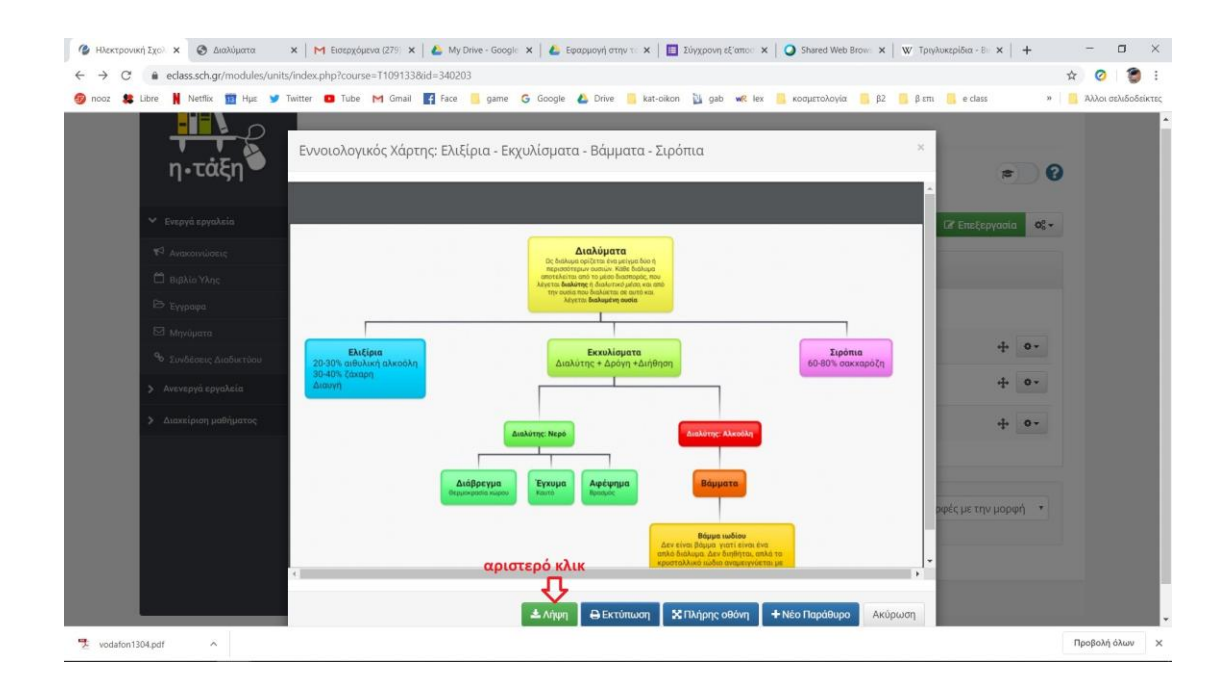